## **Operation of the GOLEM tokamak at the PhD event**

Adapted from Belgrade training course October 2015. Special acknowledge to Milos Vlainic, author of the original document.

General Information:

Web of GOLEM: <u>http://golem.fjfi.cvut.cz</u> Access to GOLEM database: <u>http://golem.fjfi.cvut.cz/shots/0/</u> (shows the last executed shot)

**GOLEM Operation for Dummies:** 

Step 1: go to the link http://golem.fjfi.cvut.cz/PhDevent .

Step 2: click on 'Master Demo', now you get (note the burning GOLEM sign on the top left :D):

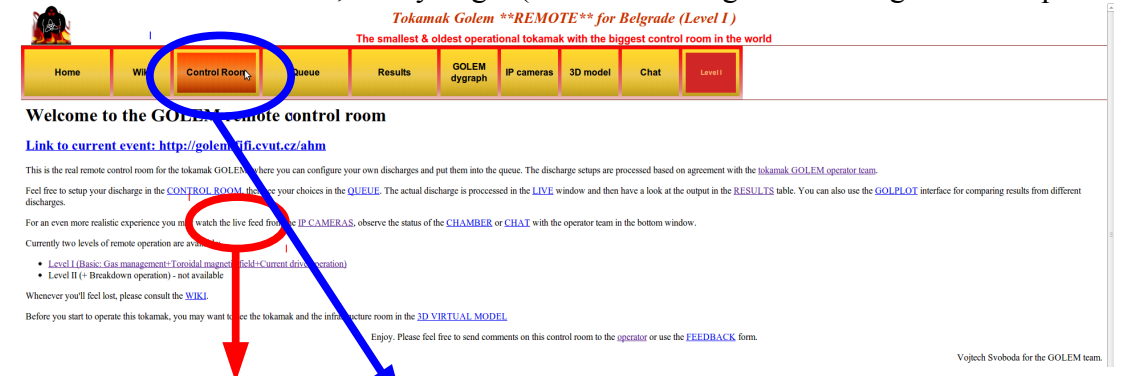

Step 3: finally you got to the 'Control Room', getting:

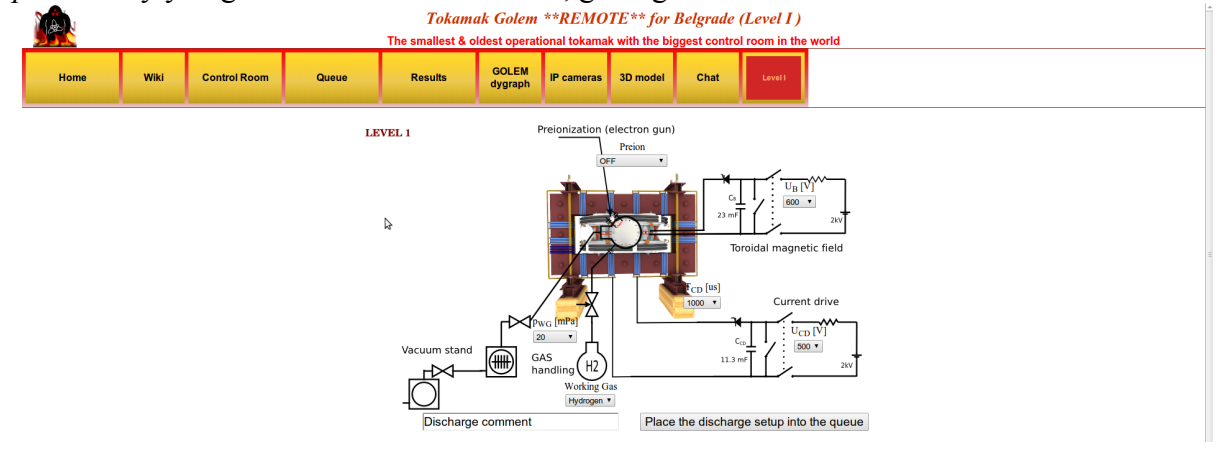

ZOOMED Control Room:

## Tokamak Golem \*\*REMOTE\*\* for Belgrade (Level I)

The smallest & oldest operational tokamak with the biggest control room in the world

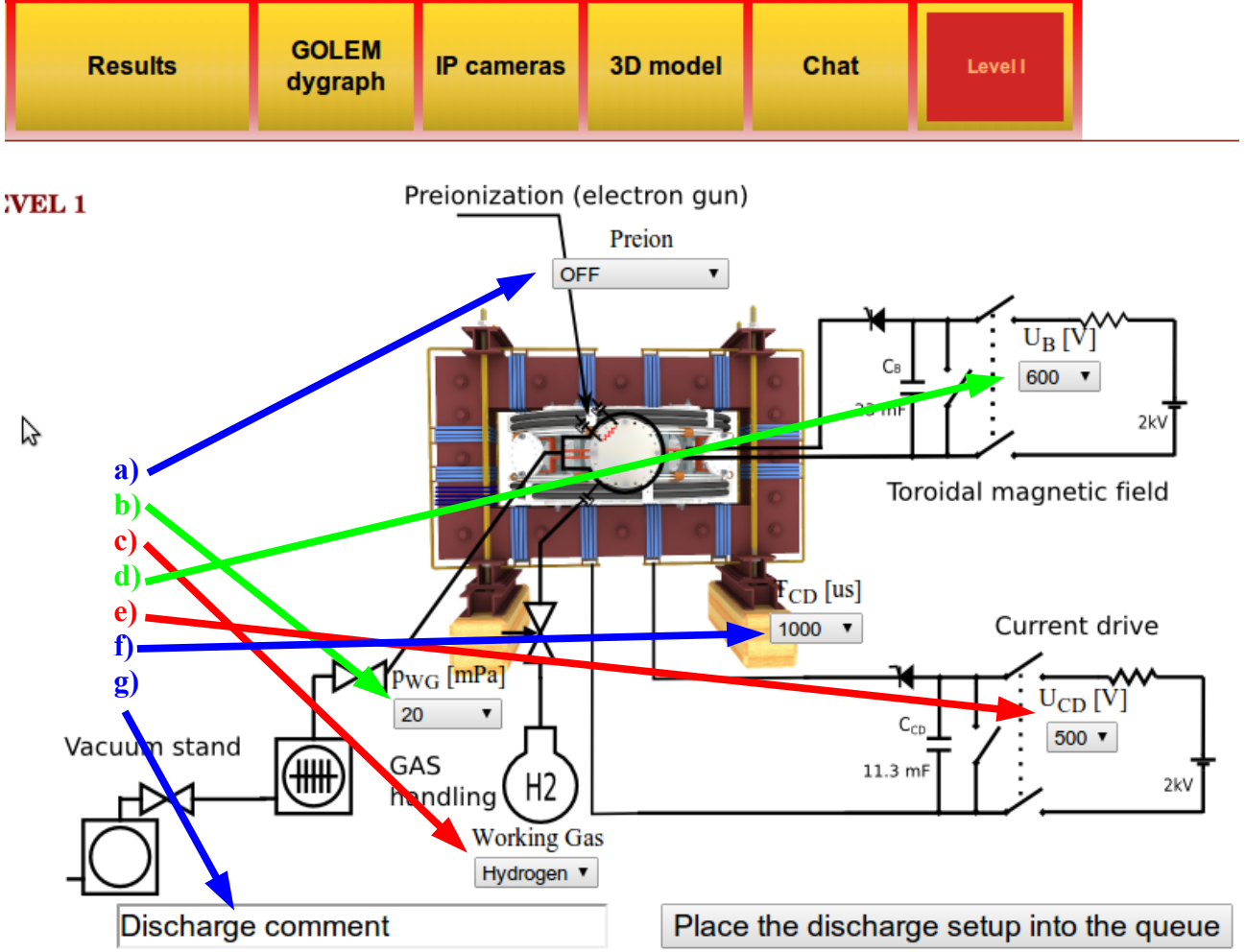

Step 4: WHAT CAN BE MODIFIED (letters are connected with the ones on the figure above)?

a) **Preion** = Preionization  $\rightarrow$  {OFF (default), Top el. gun, ECRH assisted}:

Choosing type of preionization. Even though Option 'OFF' is a default, use 'Top el. gun', as this one you assure that there will be breakdown to initiate ionization of gas for creating plasma!!! Option 'ECRH assisted' is not functioning at the moment! While it is possible to create plasma with 'OFF', it is a gambling and could be a waste of discharge – thus time! ;)

**b)**  $\mathbf{p}_{WG}$  [**mPa**] = Pressure in the vacuum vessel before the discharge  $\rightarrow$  {from 1 to 100 with some steps, with 20 as default}:

Even though 20 mPa is default, pressure should be set to lower as possible. Unfortunately, there is some leak in GOLEM vessel does weeks, so there is background pressure of 11 mPa. Hence, putting under this value is nonsense. Anyway, there is plasma even with this relatively high pressure – which is enough for the current purposes! Moreover, real pressure is usually not 20 as requested, but something like 15-16 – thus better than requested ;)

## c) Working Gas $\rightarrow$ {Hydrogen (default), Helium}:

Simply setting the the working gas – both are available, but maybe better to stay with the H due to the leakage...

d)  $U_B[V] =$  Voltage going trough the capacitor charging the toroidal field (TF) coils  $\rightarrow$  {from 50 to 1100 with step of 50 V, where 600 is default}:

This defines the strength of the toroidal magnetic field  $B_{tor}$  – higher  $U_B$ , higher  $B_{tor}$ :)

e)  $U_{CD}$  [V] = Voltage going trough the capacitor charging the central solenoid  $\rightarrow$  {from 50 to 700 with step of 50 V, where 500 is default}:

This defines the strength of the plasma current  $I_p$  – higher  $U_{CD}$ , higher  $I_p$  :)

**f)**  $T_{CD}$  [µs] = Delay time of the central solenoid charging relative to TF coils  $\rightarrow$  {from 500 to 20000 with step of 500, where 1000 is default}:

This defines delay time when the central solenoid will start to be charged relative to the starting time of charging the toroidal field coils (which is always 5 ms!!!). Higher this time, higher is the  $B_{tor}$  at the breakdown – to have maximum  $B_{tor}$  at the breakdown  $T_{CD}$  has to be set on 19000!!!

## g) DISCHARGE COMMENT:

**DO NOT FORGET ABOUT THIS ONE!!!** It is very very important to write down why or what are you doing in this discharge!!! It is good for making difference after the experiments – so maybe write your name or something funny to make the discharge even more special ;)

*Step 5:* Give a discharge to a execution waiting list, by pressing the 'Place the discharge setup into the queue', after that you check is your discharge in the 'Queue':

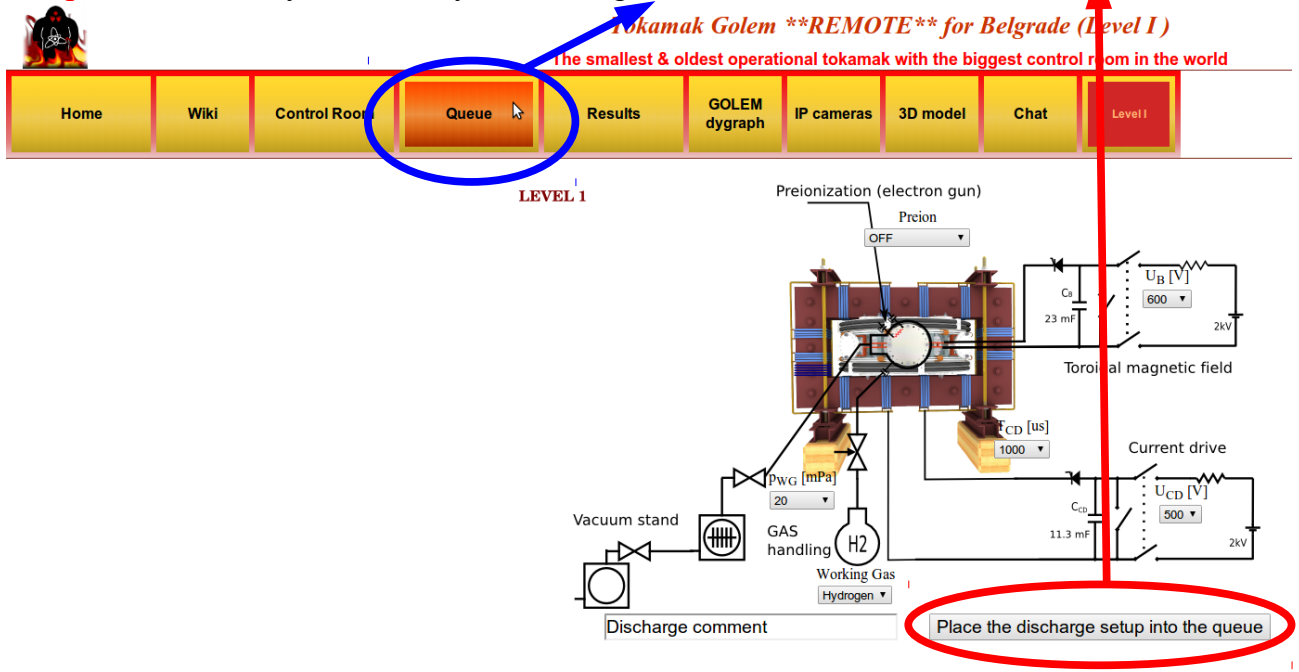

One then gets this:

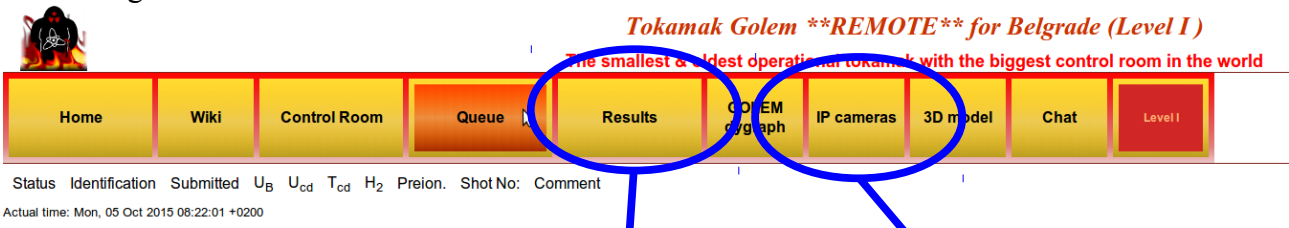

Where you should see all discharges in the queue and there statuses! Note that now there are none, as I did not do this PrintScreen when we really coing the experiments :D Anyway, once you check that there is a discharge for you – you go to the 'IP cameras', where the

Ive streaming of the GOLEM tokamak hall is shown (if the operation is done remotely, of course). There are two screens – one camera shows you the room with tokamak, where first blue rotating beacon light will sign the start of the discharge process and finally red rotating beacon light presents that there is only 10 s until the discharge and everybody (if anybody is still in the room) should leave the room immediately; second camera is inside the tokamak and you will see the 'Top electron gun' for preionization (if set ON) and after some time a strong flash – which is the discharge!!! After some time you can finally go to the 'Results' and check what is there:

|                         |                           |                       |                        |                         |                         | <i>Tokamak Golem **REMOTE** for Belgrade (Level I )</i><br>The smallest & oldest operational tokamak with the biggest control room in the <u>work</u> |           |                  |               |                  |                 |        |  |
|-------------------------|---------------------------|-----------------------|------------------------|-------------------------|-------------------------|----------------------------------------------------------------------------------------------------|-----------|------------------|---------------|------------------|-----------------|--------|--|
| Home                    | Wiki                      | Control Room          |                        | Queue                   |                         | Results                                                                                                    |           | GOLEM<br>dygraph | IP cameras    | 3D model         | Chat            | Levell |  |
| Link to current session |                           |                       |                        |                         |                         |                                                                                                    |           |                  |               |                  |                 |        |  |
| Identification          | Submitted                 | U <sub>B</sub><br>[V] | U <sub>cd</sub><br>[V] | T <sub>cd</sub><br>[us] | H <sub>2</sub><br>[mPa] | Preion.<br>[on/off]                                                                                                    | Plasma [s | ] Shot No        | Global ShotNo | Comment          |                 |        |  |
| Belgrade                | 2015-10-01 18:08:34       | 1100                  | 700                    | 20000                   | ->(20)                  | 1                                                                                                    |           | 6777             | <u>19907</u>  | shot for Honza   | - all max       |        |  |
| Belgrade                | 2015-10-01 18:04:32       | 600                   | 650                    | 20000                   | ->(20)                  | 1                                                                                                    |           | la 6776          | <u>19906</u>  | Largest Btor wit | th Large OH     |        |  |
| Belgrade                | 2015-10-01 17:59:30       | 600                   | 500                    | 1000                    | ->(20)                  | 0                                                                                                    |           | 6775             | <u>19905</u>  | Tcd = 10ms / br  | reakdown at max | Btor   |  |
| Belgrade                | 2015-10-01 17:58:55       | 600                   | 500                    | 10000                   | ->(20)                  | 1                                                                                                    |           | 6774             | <u>19904</u>  | Discharge com    | ment            |        |  |
| Belgrade                | 2015-10-01 17:50:52       | 600                   | 600                    | 0                       | ->(20)                  | 1                                                                                                    |           | 6773             | <u>19903</u>  | repeat previous  | for DAQ test    |        |  |
| Belgrade                | 2015-10-01 17:41:43       | 600                   | 600                    | 0                       | ->(20)                  | 1                                                                                                    |           | 6772             | <u>19902</u>  | Zero delay - To  | d=0             |        |  |
| Belgrade                | 2015-10-01 17:37:31       | 700                   | 500                    | 2000                    | ->(20)                  | 1                                                                                                    |           | 6771             | <u>19901</u>  | Higher Btor      |                 |        |  |
| Belgrade                | 2015-10-01 17:22:47       | 600                   | 500                    | 1000                    | ->(20)                  | 1                                                                                                    |           | 6770             | <u>19900</u>  | Milos playing w  | ith Honza       |        |  |
| Actual time: Mon.       | 05 Oct 2015 08:49:39 ±020 | 0                     |                        |                         |                         |                                                                                                    |           |                  |               |                  |                 |        |  |

Here you can click on the discharge number ('Global ShotNo') and see the data!!! You all see here the shots Stockel and Milos did ;)